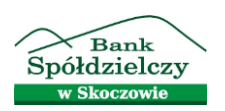

## Aktywacja usługi Mój rachunek

**Usługa Mój rachunek** umożliwia korzystanie, przy użyciu karty płatniczej, w bankomatach oznaczonych logo Banku Spółdzielczego w Skoczowie z dodatkowych opcji lokalnego systemu.

- 1. Po włożeniu karty płatniczej do bankomatu i wybraniu języka polskiego należy wprowadzić PIN.
- 2. Po wejściu w "dostępne operacje" należy wybrać funkcję "Odblokuj PIN".

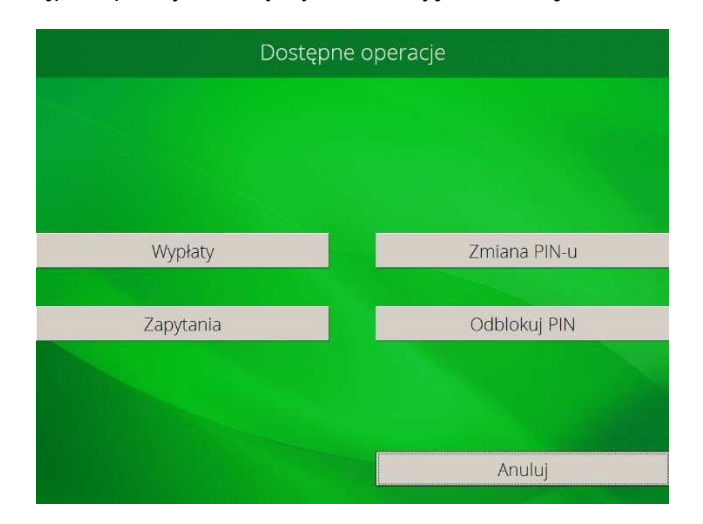

3. Następnie w widocznym ekranie należy wybrać opcję "Aktywuj usługę Mój rachunek".

| Czy chcesz wydrukować potwierdzenie? |                             |
|--------------------------------------|-----------------------------|
| Odblokuj PIN                         |                             |
|                                      |                             |
|                                      |                             |
|                                      |                             |
|                                      | Aktywuj usługę Mój rachunek |
| Tak                                  | Nie                         |

4. System wymaga ustalenia dodatkowego hasła / PIN-u do usługi Mój rachunek **(4 cyfry**). Hasło nie może być udostępniane osobom trzecim.

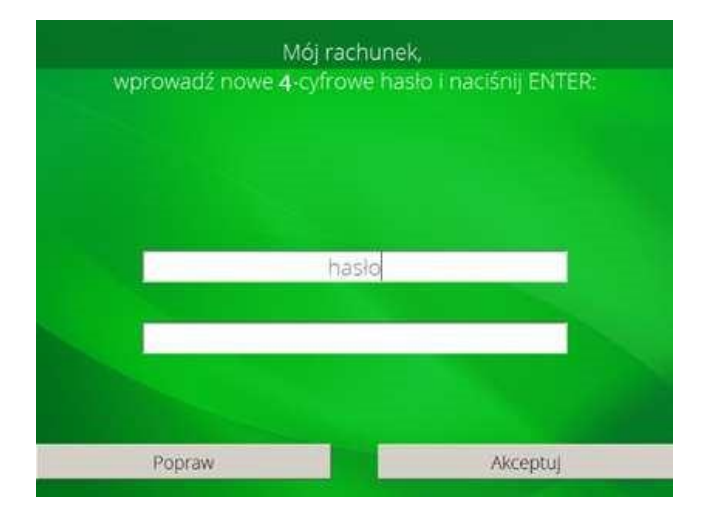

5. Po dwukrotnym wprowadzeniu 4 - cyfrowego hasła / PIN – u do usługi Mój rachunek należy wybrać "Akceptuj".

Od momentu aktywacji usługi Mój rachunek, po włożeniu karty płatniczej do bankomatów oznaczonych logo Banku Spółdzielczego w Skoczowie Użytkownik karty płatniczej korzysta **z opcji "Mój rachunek"**.

Użytkownik karty płatniczej podaje ustalone wcześniej hasło / PIN do usługi Mój rachunek.

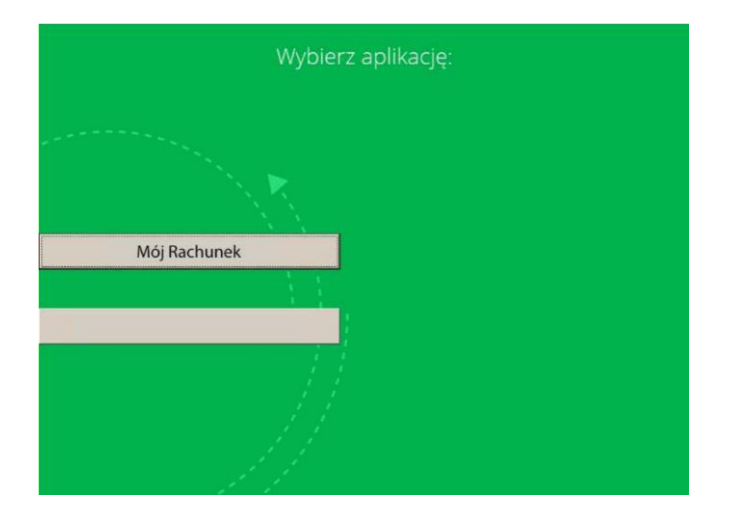